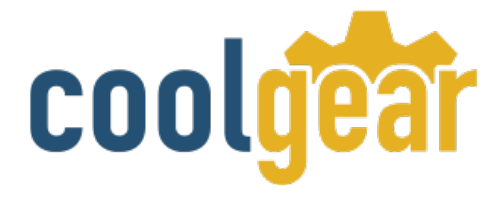

## Single Port RS-232 USB Serial Adapter – Optical-ISO – Surge Protection

# **Product Manual**

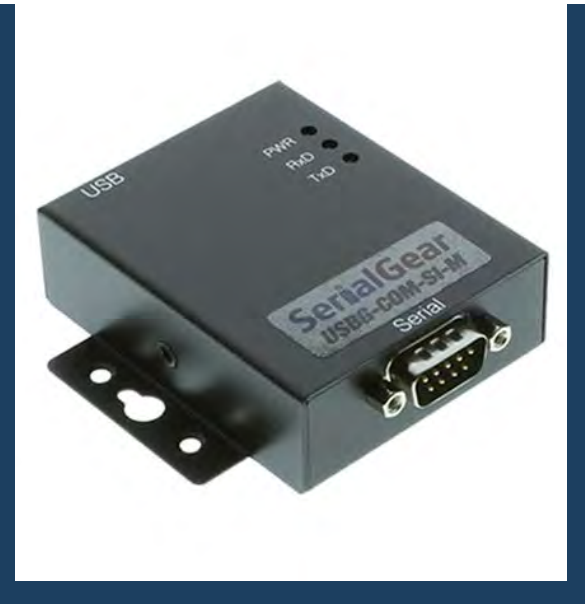

Coolgear, Inc. Version 1.1 March 2018 Model Number: USB-COM-Si-M

www.coolgear.com

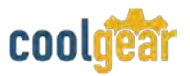

**Revision History** 

| Revision | Date       | Author   | Comments   |
|----------|------------|----------|------------|
| 1.1      | 03/26/2018 | Coolgear | New Manual |

#### About this document

This product manual outlines installation and features of the USB-COM-SI-M Single Port RS-232 USB Serial Adapter – Optical-ISO – Surge Protection.

#### Scope

The scope of this manual is to give the user of the product an understanding of its use with detailed diagrams and verbiage. The manual allows the users to apply the product to their application.

#### **Intended Audience**

This product is intended for use in numerous industries including but not limited to applications such as; connectivity with modems, ISDN TAs, PDAs, handheld & pocket PCs, digital cameras, POS, serial printers, remote access and other RS-232 Serial communications.

#### **Product Support**

support@coolgear.com

## **Table of Contents**

| 1.  | Introduction4                                            | , |
|-----|----------------------------------------------------------|---|
| 1.1 | Features 4                                               |   |
| 1.2 | Optical Isolation and Surge Protection4                  |   |
| 1.3 | Power Requirement5                                       |   |
| 2.  | Windows 7 / Vista / 2003 / XP / 2000 Driver Installation |   |
| 3.  | Check Installation7                                      |   |
| 3.1 | Change COM Port Properties & COM Port Number             |   |
| 3.2 | Uninstalling Windows 2003 / XP / 2000 Drivers7           |   |
| 4.  | Uninstalling Windows 7 or Vista Drivers10                |   |
| 5.  | RS-232 Signal Pin-outs of DB-9 Male13                    |   |
| 6.  | Notes, Tips, and Warnings14                              |   |
| 7.  | Supporting References                                    | ļ |

## **Table of Figures**

| Figure 1 – Driver Installation                                | 6     |
|---------------------------------------------------------------|-------|
| Figure 2, 3, 4, 5 – Uninstalling 2003/XP/2000 Windows Drivers | 8     |
| Figure 6, 7 – Uninstall 2003 / XP / 2000 Drivers              | 9     |
| Figure 8, 9 – Uninstall Win7 or Vista Drivers                 | 10    |
| Figure 10, 11, 12 – Uninstall Win7 or Vista Drivers           | 11-12 |
| Figure 13 – DB-9 Pin-out Diagram                              | 13    |

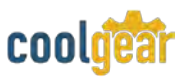

#### 1. Introduction

The USB-COM-SI-M USB to Serial Adapter is designed to make serial port expansion quick and simple. The USB Serial Adapter provides instant connectivity to RS-232 communication device for factory automation equipment, multi-drop data collection devices, barcode readers, time clocks, scales, data entry terminal and serial communication in harsh environment. The USB to Serial Adapter is suitable for remote access, retail and industrial application, data collection and other applications requiring high speed RS-232 communication ports.

| WEIGHT       | 0.3 lbs                                                |
|--------------|--------------------------------------------------------|
| DIMENSIONS   | 2.83(L) x 2.29(W)(3.20in with ears) x .895in(H)        |
| CABLE LENGTH | 3ft.                                                   |
| UPC          | 729440690731                                           |
| WARRANTY     | 1 year from date of purchase                           |
| COLOR        | Black                                                  |
| PORTS        | (1) DB-9 Male Serial Port / (1) USB Type-B Female Port |

#### **1.1 Features**

| • • • • • • • • • • • • • • • • • • • • | <ul> <li>TAA Compliant</li> <li>2000V DC optical isolation.</li> <li>25KV ESD surge protection.</li> <li>Industrial metal housing with DIN rail bracket.</li> <li>Full RS-232 modem control signals and hardware/software flow control</li> <li>Windows 98, Me, XP, 2000, 2003, CE, Vista, Windows 7, and Windows 8</li> <li>Linux, Mac OS 10.X</li> </ul> | • | Baud Rate from 300bps up to<br>921.6Kbps supported.<br>128 byte transmit FIFO & 384 byte<br>receive FIFO.<br>Transmit (TxD) and Receive(RxD) LEDS<br>on unit for visual reference.<br>Universal Serial Bus(USB) port offers<br>easy plug and Play Operation. |
|-----------------------------------------|----------------------------------------------------------------------------------------------------|---|----------------------------------------------------------------------------------------------------|

#### **1.2 Optical Isolation and Surge Protection**

Each RS-422/485 port is individually optically isolated with 2000 Volt DC optical isolation. The optical isolation protects your PC or notebook from spikes and surges on the RS-422/485 network, by converting the electrical pulse into an optical signal and then changing it back into an electrical pulse. Your computer is well protected, since the

surges and spikes cannot cross the optical link. Each RS-422/485 port is individually protected by surge protector to withstand electrostatic discharge and power surges up to 25KV ESD. Surge suppression on all signals prevent from damages caused by lightning or high voltage.

#### **1.3 Power Requirement**

If your USB to Serial Adapter is provided with external power adapter, you need to plug the power adapter to the power source after driver installation.

6

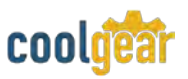

#### 2. Windows 7 / Vista / 2003 / XP / 2000 Driver Installation

You need to have administrator privileges to install any new drivers under Windows 7/ Vista / 2003 / XP / 2000. To install the driver or update the configuration please log onto Windows as "Administrator" or ask your system administrator to install the USB-COM driver.

**Note:** You need to install driver first, prior to hardware installation. Do not connect the USB-to-Serial Adapter to the USB port of your computer, before you finish driver installation.

Please proceed with the following steps to install the driver:

- 1. Insert the "USB COM Series Driver and Utility" CD into your CD-ROM.
- 2. The "USB COM Series Driver and Utility CD" dialog box appears.
- **3.** Under "Driver Installation", double click "Windows 7, Vista, 2003, XP, 2000 driver" to install the device driver.
- **4.** The USB COM install program will auto-detect the OS type and install the driver automatically. (Note: in Windows 7 or Vista OS you will find another dialog box, please click on "OK" to confirm the drivers install program).

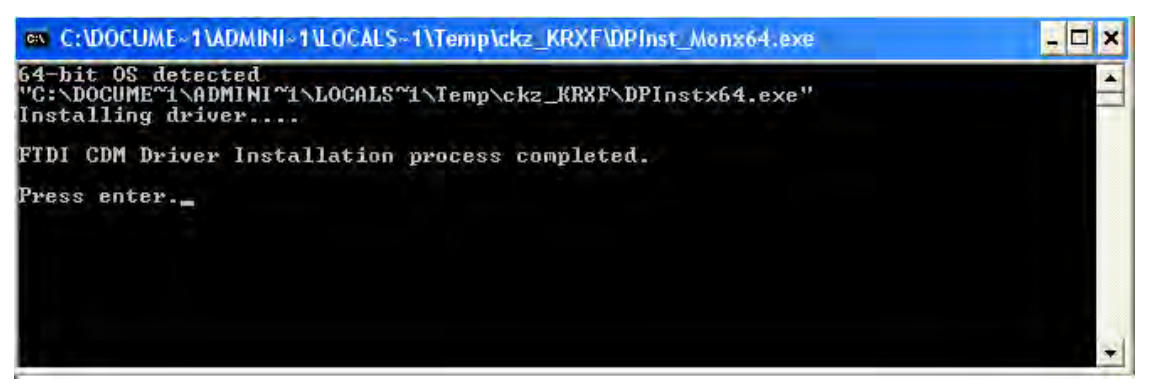

#### Figure 1

- **5.** After the message "FTDI CDM Driver installation process completed" appears, press "Enter" to complete the driver installation.
- **6.** Plug in the USB to Serial Adapter to the USB port of your computer. Windows will finish installing the driver files.

#### 3. Check Installation

You can now verify the installation has been completed successfully by looking under Device Manager of the System Properties screen. (Go there by Start-Setting- Control Panel-System Properties-Hardware-Device Manager.

The device should have installed as a "USB Serial Port (COMx)" attached to "USB Serial Converter (A/B or A/B/C/D)".

#### 3.1 Change COM Port Properties & COM Port Number

This feature is particularly useful for programs, such as HyperTerminal, which only work with COM1 through COM4. Please ensure that you do not change the COM Port Number already in use.

#### To change the virtual COM port properties:

- Select the "USB Serial Port"
- Click "Properties".
- Select "Port Setting" and "Advanced".
- Click the drop down arrow on COM Port Number and scroll to the required COM port. Select "OK".
- Return to the Device Manager Screen. You will see that the USB Serial Port installation has been changed to the new COM Port Number.

#### 3.2 Uninstalling Windows 2003 / XP / 2000 Drivers

Please proceed with the following steps to uninstall the 2003/XP/2000 driver:

- **1.** Insert the "USB COM Series Driver and Utility" CD into your CD-ROM.
- 2. The "USB COM Series Driver and Utility CD" dialog box appears.
- **3.** Under "Driver Uninstalling", double click "Windows 2003, XP, 2000 driver uninstall" to uninstall the device driver.
- **4.** When following dialog box appears, double click "Clean System" to uninstall the 2003/XP/2000 drivers.

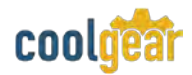

| 🎙 FTDI Clean Ut                | ility V1.0          |              |
|--------------------------------|---------------------|--------------|
|                                | <b>FTDI</b><br>Chip |              |
| VID (Hex)<br>FTDI<br>PID (Hex) |                     | Clean System |
| Status: Rea                    | ady                 |              |

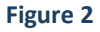

 You need to disconnect all USB to Serial Adapters from your PC, when the message below appears. Double click "OK" to start uninstalling Windows 2003/XP/2000 USB to Serial drivers.

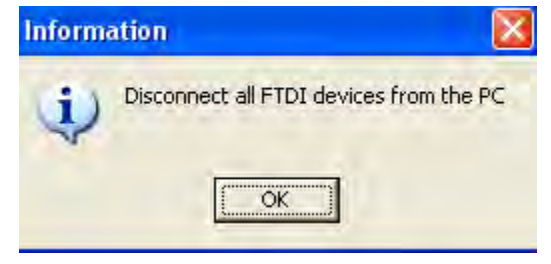

Figure 3

6. Double click "Yes" to confirm it.

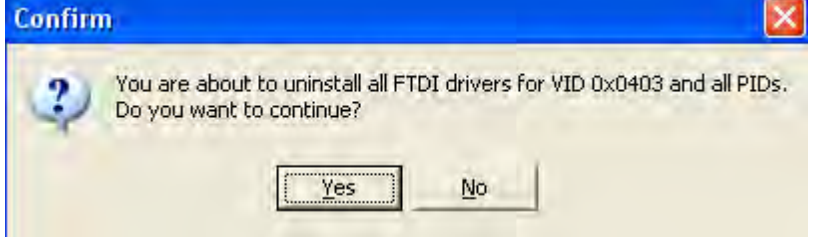

Figure 4

7. Click "No" to proceed.

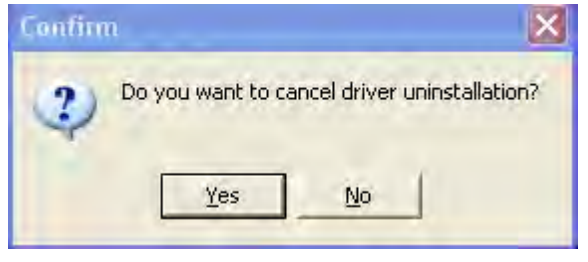

Figure 5

8. When the message "Status: System clean completed" appears, double click "Exit" to complete the USB to serial drivers uninstall.

| 11                                       | FTD      |                      |
|------------------------------------------|----------|----------------------|
|                                          | Chie     | •                    |
| 11                                       |          |                      |
|                                          |          |                      |
| AID (LICU)                               |          |                      |
| FTDI                                     | <u> </u> | Clean System         |
| FTDI<br>PID (Hex)                        | _        | Clean System         |
| FTDI<br>PID (Hex)                        | _        | Elean System<br>Exit |
| FTDI<br>PID (Hex)<br>Windows Server 2003 | <u>-</u> | Clean System         |

Figure 6

9. Press "Start" button and select "Control Panel".10. Open the Add or Remove program.

| 🖞 Anni m Re                         | move Programs                                                                                                    |                                                                                                    |                                                            |                                                   |               |            |
|-------------------------------------|----------------------------------------------------------------------------------------------------|----------------------------------------------------------------------------------------------------|------------------------------------------------------------|---------------------------------------------------|---------------|------------|
| 1                                   | Currently installed pro                                                                                                    | grams:                                                                                                    |                                                            | Show updates                                      | Sort by: Name | *          |
| Change or<br>Remove<br>Programs     | Broadcom Advance                                                                                                    | ed Control Suite<br>e Manager                                                                                          |                                                            |                                                   | Size          | e 0.89MB   |
| Add New<br>Programs                 | J2SE Runtime Envi<br>網 Microsoft . NET Fra<br>I MosChip High-Sper<br>例 NVIDIA Drivers                                           | ronment 5.0 Update 2<br>mework 1.1<br>ad USB MultiSerial Compound Devi<br>ker 1.1                                      | ce                                                         |                                                   | Siz           | e 150.00MB |
| Add/Remove<br>Windows<br>Components | PowerDv     Sonic C Uninsta     Sonic D     Sonic C     Sonic C     Sonic R     Sonic R     Sonic R     Sonic R     Sonic R     | II Driver Package All devices using this driver will Yes                                                               | be removed. [<br>No                                        | Do you wish to conti                              | Siz           | e 2.31MB   |
|                                     | <ul> <li>Windows Driver</li> <li><u>Click here for supp</u></li> <li>To change this pro</li> <li>Windows Driver Page</li> </ul> | Package - FTDI CDM Driver F<br>wort information.<br>gram or remove & from your comp<br>ckage - FTDI CDM Driver Package | <b>'ackage (03</b> /<br>outer, dick Cha<br>: (03/13/2008 2 | <b>13/2008 2.04.06</b><br>nge/Remove.<br>2.04.06) | Chan          | ge/Remove  |

Figure 7

- 11. Remove the first "Windows Driver Package FTDI CDM Driver Package (...)".
- **12.** Click "Change/Remove" and "Yes" to remove the first Windows Driver Package.
- 13. Remove the second "Windows Driver Package FTDI CDM Driver Package (...)".
- **14.** Click "Change/Remove" and "Yes" to remove the second Windows Driver Package.
- **15.** Reboot the computer to complete the driver uninstall.

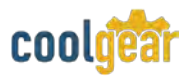

#### 4. Uninstalling Windows 7 or Vista Drivers

Windows 7 and Vista have many new security features. You need to proceed with the following steps to uninstall the Vista driver:

- 1. The USB to serial devices must connect to the PC.
- 2. Press "Start" button and select "Control Panel".
- **3.** Select "Classic View" from the top left hand corner and then "System" from the list.
- 4. Select "Device Manager" from the top left hand corner.

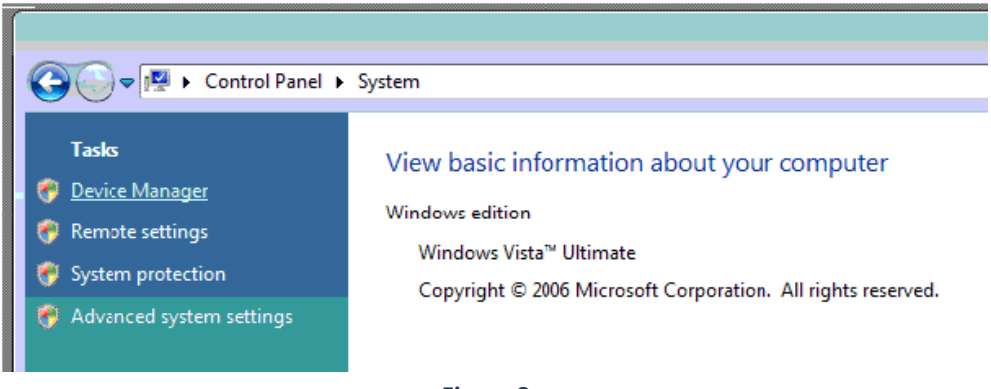

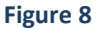

5. Locate your device under the ports (COM & LPT) section and right click on it to bring up the menu shown.

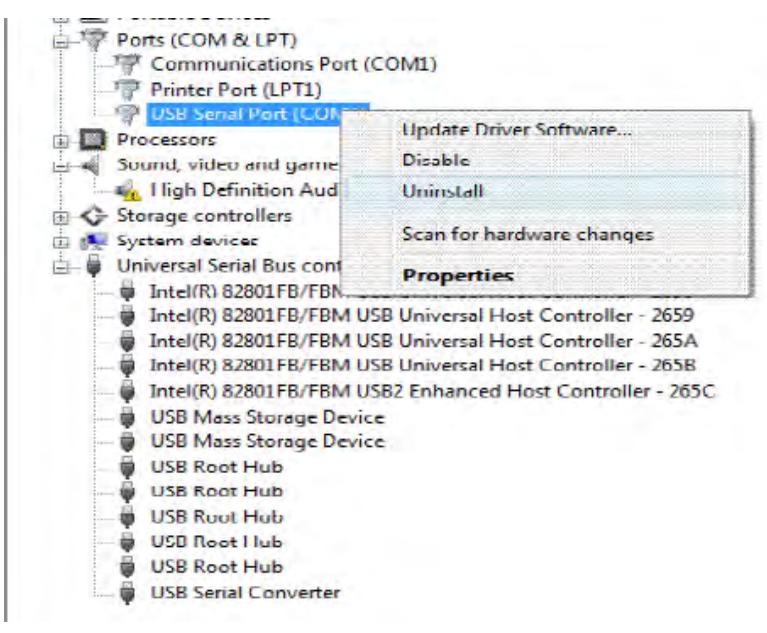

**6.** Select uninstall and be sure to click the box for "Delete the driver software for this device" in the next window and press "OK".

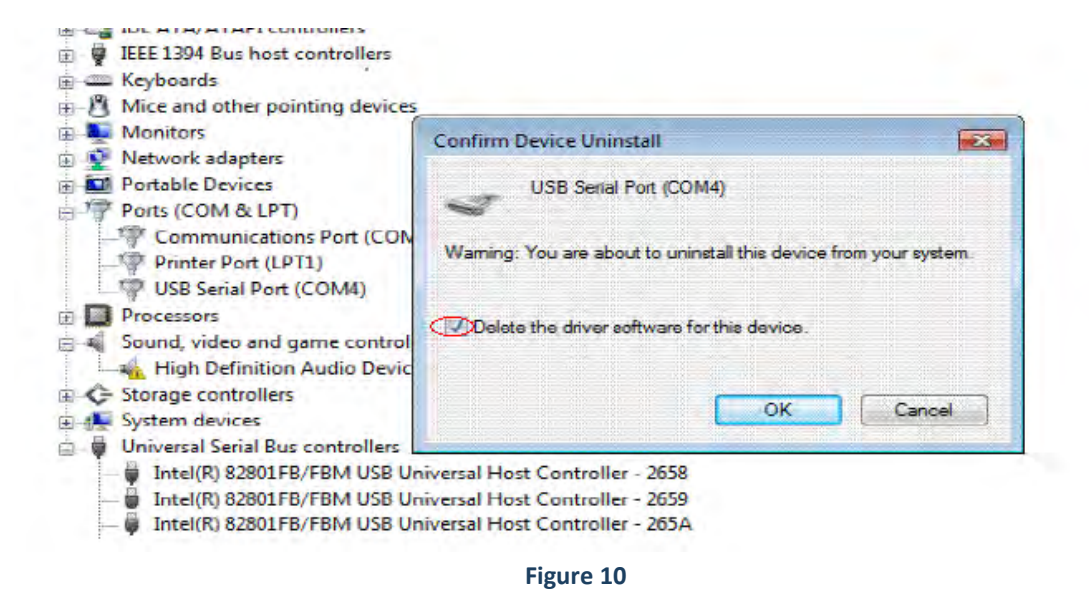

**Note**: if you have more than one USB Serial Port (COMx) installed in your PC, you need to repeat from step 5 to step 6 to delete the driver software for each port.

**7.** Locate your Device under the Universal Serial Bus Controllers section, and right click on it to bring up the menu shown.

| 🔅 🚱 Storage controll                                      | ers                                                        |              |  |  |  |
|-----------------------------------------------------------|------------------------------------------------------------|--------------|--|--|--|
| E System devices                                          |                                                            |              |  |  |  |
| 😑 🟺 Universal Serial I                                    | Bus controllers                                            |              |  |  |  |
| Intel(R) 82801FB/FBM USB Universal Host Controller - 2658 |                                                            |              |  |  |  |
| Intel(R) 82801FB/FBM USB Universal Host Controller - 2659 |                                                            |              |  |  |  |
| Intel(R) 8280                                             | Intel(R) 82801 EB/EBM USB Universal Host Controller - 265A |              |  |  |  |
| Intel(R) 8280                                             | 1FB/FBM USB Universal Host Control                         | ler - 265B   |  |  |  |
| Intel(R) 8280                                             | 1FB/FBM USB2 Enhanced Host Contr                           | oller - 265C |  |  |  |
| USB Mass St                                               | prage Device                                               | 107 ED 54    |  |  |  |
| USB Mass St                                               | prage Device                                               |              |  |  |  |
| USB Root H                                                | ih.                                                        |              |  |  |  |
|                                                           | ib.                                                        |              |  |  |  |
|                                                           | ub.                                                        |              |  |  |  |
|                                                           |                                                            |              |  |  |  |
| USB KOOL HU                                               | ID                                                         |              |  |  |  |
| USB ROOT HU                                               | IB                                                         |              |  |  |  |
| use seria                                                 | Undate Driver Software                                     |              |  |  |  |
| Uninstalls the driver for th                              | opuate Driver Software                                     |              |  |  |  |
| chinistans the divertion t                                | Disable                                                    |              |  |  |  |
|                                                           | Uninstall                                                  |              |  |  |  |
|                                                           | Scan for hardware changes                                  |              |  |  |  |
|                                                           | Properties                                                 |              |  |  |  |

Figure 11

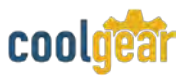

**8.** Select uninstall and be sure to click the box for "Delete the driver software for this device" in the next window and press "OK".

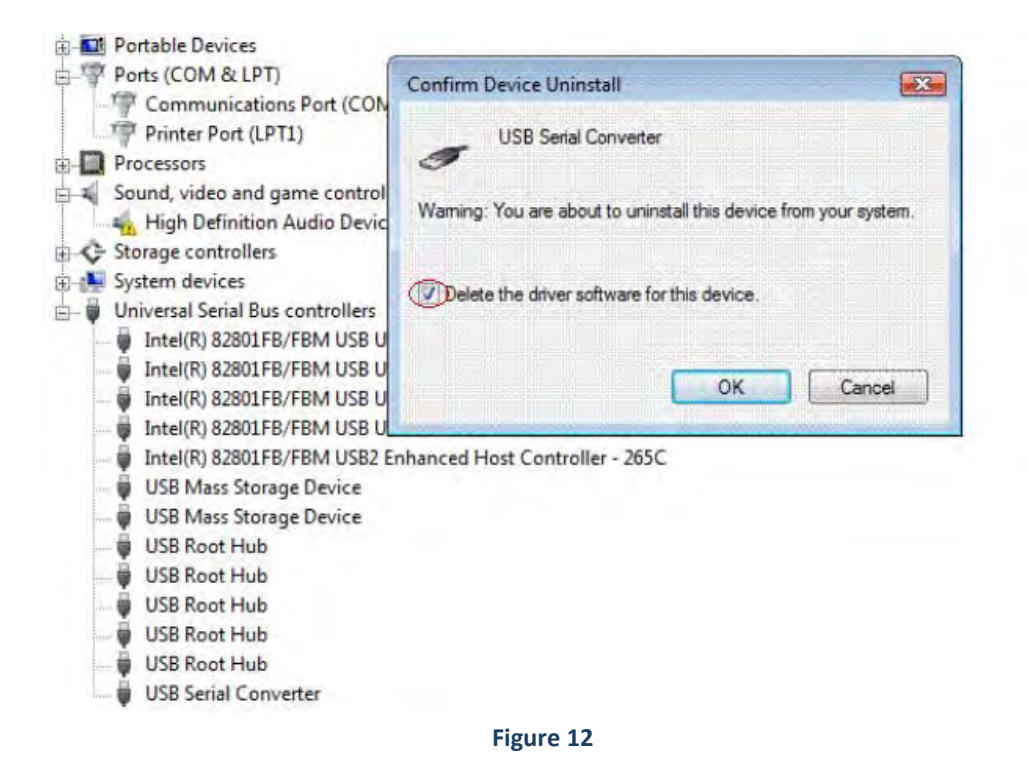

**Note**: if you have more than one USB Serial Converter installed in your PC, you need to repeat step 7 and step 8 to delete the driver software for all devices.

### 5. RS-232 Signal Pin-outs of DB-9 Male

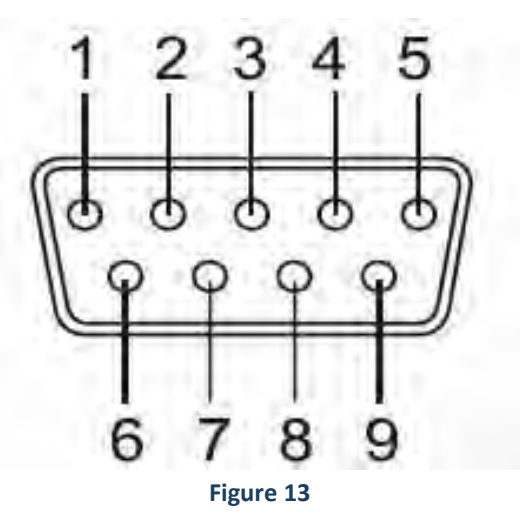

| Pin 1 | DCD |
|-------|-----|
| Pin 2 | RxD |
| Pin 3 | TxD |
| Pin 4 | DTR |
| Pin 5 | GND |
| Pin 6 | DSR |
| Pin 7 | RTS |
| Pin 8 | CTS |
| Pin 9 | RI  |

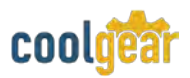

### 6. Notes, Tips, and Warnings

| Note | <ul> <li>configure termination and biasing of the data transmission lines. Generally this must be done in the cabling, since this depends on the installation of connections. Before applying the option, check your cable specification for proper impedance matching.</li> <li>Biasing of data lines must only occur at a single point anywhere in the cabling. USB-2COMi-SI-M provides biasing for ease of installation. Please be sure to disable this inside the unit, if your cabling already provides biasing.</li> <li>Termination must not be installed in the middle of the cable. It is only permitted at both ends. Since a computer controlled serial port is almost always at one end of the cable, termination is enabled by default.</li> </ul> |  |  |
|------|----------------------------------------------------------------------------------------------------|--|--|
|      | Reference section 2.1                                                                                                    |  |  |
|      | <b>Note</b> : if you have more than one USB Serial Port (COMx) installed in your PC, you need to repeat from step 5 to step 6 to delete the driver software for each port.                                                                                                    |  |  |
|      | Reference section 5, step 6                                                                                                    |  |  |
|      | <b>Note</b> : if you have more than one USB Serial Converter installed in your PC, you need to repeat step 7 and step 8 to delete the driver software for all devices.                                                                                                    |  |  |
|      | Reference section 5, step 8                                                                                                    |  |  |
|      |                                                                                                    |  |  |
| Тір  | N/A                                                                                                    |  |  |

 Warning
 N/A

 Safety
 • Read the entire Product Manual before implementing this product for your application. This manual contains important information about

electrical connections that must be followed for safe and proper operation.

- Inspect the product closely for visual defects before putting it to use.
- Keep away from areas where moisture builds, this product contains electrical components that can be damaged by moisture build up, this can adversely affect your equipment connected to it.
- Do not disassemble the product. Handling the product's internal components can expose it to ESD (Electro-Static Discharge) hazards that can affect the function of the device.
- If this product is not functioning properly, email our support team at support@coolgear.com.

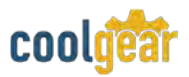

### 7. Supporting References

| Document             | Link                                                                                   |
|----------------------|----------------------------------------------------------------------------------------|
| Website Product Page | https://www.coolgear.com/product/2-port-usb-to-rs-422-<br>485-optical-isolated-adapter |

© 2017 Coolgear, Inc. All Rights Reserved. All products and accompanying digital documentation including images are the property and / or trademarks of Coolgear Inc. Coolgear Inc. are continuously improving upon its products. Product specifications are subject to change without notice.